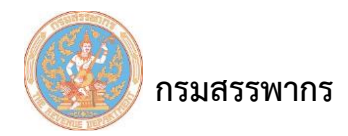

## หน่วยงานแปรสภาพกิจการระหว่างปี

## ขั้นตอนดำเนินการ

- เข้าเว็บไซต์ <u>https://whtsvs.rd.go.th/WHTSVS/</u>
- 2. เข้าสู่ระบบด้วย Username และ Password ของผู้ใช้งานระบบ

| DSJASSWIDS<br>THE REVENUE DEPARTMENT                         | ระบบให้บริการภามีเงินได้หัก ณ ที่จ่ายสำหรับใช้งานออนไลน์<br>WHT Services System: SVS                                                                                                    |
|--------------------------------------------------------------|----------------------------------------------------------------------------------------------------|
| 1.ไม่ต้องดาวน์โหลด<br>ดิดตั้งโปรแกรม<br>หรือปรับปรุงเวอร์ชั่ | 2. โปรแกรมรองรับ<br>กุกระบบปฏิบัติการ<br>ของ Windows<br>4. โปรแกรมมีความยึกหยุ่ม<br>1. โปรแกรมมีความยึกหยุ่ม<br>1. โปรแกรมมีความยึกหยุ่ม                                                                                                    |
| 9.ไม่ต้องสำรอง<br>ฐานข้อมูล                                  | 9 เหตุผล<br>ที่ควรใช้<br>ระบบ SVS         คม สามาร์<br>เการของแล้งการสายเป็นส่น           5.500รับทุกประเภท<br>ของแบบหัก ณ ที่จ่าย         5.27.68.8           เกาะน้ำสุระบบ         527688           เกาะสุระบบ         เกาะสุระบบ                                                   |
| ออมไลม์ได้โดยไม่ด้อง<br>ใช้สื่อบันทึกข้อมูล                  | 7.ข้อมูลมีความปลอดภัย<br>เมื่ออย่ามประเยารหล<br>ด้วยใบรับรองอิเล็กกรอนิกส์         6.Export ข้อมูล<br>เพื่อยื่นแบบ<br>ผ่านอียแกอร์เน็ตได้         เปลี่ยนกรีสผ่าน         สัมภาสสุโปรกรีสผ่าน           ด้วยใบรับรองอิเล็กกรอนิกส์         เปลี่ยนกรีสหาน         สัมภาสสุโปรกรีสผ่าน |
| 😑 คำแนะนำโครงการ                                             | 🤤 คู่มือการใช้งาน 😑 แบบฟอร์ม 🤤 ตรวจสอบและแก้ไขการสงทะเบียน 🤤 คำถามหบบ่อย (FAQ)                                                                                                    |
|                                                              | <ul> <li>Infographic แนะนำการใช้งานระบบ SVS</li> </ul>                                                                                                    |

## รูปที่ 1 : เข้าสู่ระบบ SVS

3. ไปที่เมนู ส่วนช่วยเหลือ -> ส่วนช่วยเหลือ -> แจ้งแปรสภาพกิจการ

| กรมพรรรพากร<br>พ.ศ. สงหมด อยางแนกร<br>ระบบภาษิเอิ่มได้หัด ม. ที่จะ | /                 |                  | ชื่อผู้ใช้ แลรา.160 :<br>วันที่ :21/12 | ersion 1.3.21<br>(ผู้ใช้งานทั้งหมด)<br>/2559 13:43:43 |                  |                  |                        |            |                                               |   |
|--------------------------------------------------------------------|-------------------|------------------|----------------------------------------|-------------------------------------------------------|------------------|------------------|------------------------|------------|-----------------------------------------------|---|
| เลือกรายผู้มีหน้าที่หักภาษี ณ ที่จ่าย                              | กำหนดดำเริ่มต้น 🔻 | จัดทำเงินเดือน 💎 | จัดทำ ภ.ง.ค.1 💎                        | จัดทำ ภ.ง.ด.2                                         | จัดห่า ภ.ง.ด.3 🔻 | จัดฟา ภ.ง.ค.53 🔻 | ส่วนช่วยเหลือ 💎        | ออกจากระบบ |                                               |   |
|                                                                    |                   |                  |                                        |                                                       |                  |                  | ส่วนช่วยเหลือ          | •          | ส่งข้อมูลไปยังหน่วยที่นำส่งภาษี               |   |
|                                                                    |                   |                  |                                        |                                                       |                  |                  | ์<br>ดำแนะนำและคู่มือก | ารใช่งาน 🜔 | รวมข้อมูลหน่วยงานย่อย                         |   |
|                                                                    |                   |                  |                                        |                                                       |                  |                  | โปรแกรมช่วยตั้งค่าก    | ารใช้งาน   | แจ้งแปรสภาพกิจการ                             |   |
|                                                                    |                   |                  |                                        |                                                       |                  |                  |                        |            | ปาออกข้อมูลเพื่อใช้งานกับระบบ OFS             |   |
|                                                                    |                   |                  |                                        |                                                       |                  |                  |                        |            | ลบข้อมูลรายการเงินได้                         |   |
|                                                                    |                   |                  |                                        |                                                       |                  |                  |                        |            | ลบข้อมูลสำหรับน <mark>ำเข้</mark> าฐานตั้งต้น | ] |
|                                                                    |                   |                  |                                        |                                                       |                  |                  |                        |            | นำออกข้อมูลภาษีเงินได้หัก ณ ที่จ่าย           |   |
|                                                                    |                   |                  |                                        |                                                       |                  |                  |                        |            | ปาเข้าข้อมูลตั้งต้น                           | ] |
|                                                                    |                   |                  |                                        |                                                       |                  |                  |                        |            |                                               |   |
|                                                                    |                   |                  |                                        |                                                       |                  |                  |                        |            |                                               |   |
|                                                                    |                   |                  |                                        |                                                       |                  |                  |                        |            |                                               |   |
|                                                                    |                   |                  |                                        |                                                       |                  |                  |                        |            |                                               |   |
|                                                                    |                   |                  |                                        |                                                       |                  |                  |                        |            |                                               |   |

## รูปที่ 2 : หน้าจอแสดงตำแหน่งเมนู แจ้งแปรสภาพกิจการ

 ใส่ข้อมูลหน่วยงานหลังแปรสภาพ กดปุ่ม "ค้นหา" ระบบจะแสดงข้อมูลการลงทะเบียนของหน่วยงาน ก่อนการแปรสภาพและข้อมูลของหน่วยงานหลังแปรสภาพขึ้นมาที่ส่วนแสดงผลด้านล่าง

| กรมสรรพากร<br>าหะ สมบัณย อยางอนกา<br>ระบบ ภาบิเชิงเได้หัก เห ที่จาร | /                                                                                                  |                                                                                                    | ระบบภาษี                                                                                                    | เงินได้หัก ณ ที่จ<br>WHT Serv<br>โปรแกรน | จ่าย สำหรับผู้เสี<br>rices System<br>รุงระบบวันน์อย่า                               | ยภาษีอากรใช้งา<br>(ราชการ)<br>ขอแปรสถาพ                                                                                                  | เนออนไลน์                                                                                                    |            | ชื่อผู้ใช้ | uasr.160 : | Version 1<br>(ผู้ใช้งาน<br>วันที :21/12/2559 1 |
|---------------------------------------------------------------------|----------------------------------------------------------------------------------------------------|----------------------------------------------------------------------------------------------------|----------------------------------------------------------------------------------------------------|------------------------------------------|-------------------------------------------------------------------------------------|----------------------------------------------------------------------------------------------------|----------------------------------------------------------------------------------------------------|------------|------------|------------|------------------------------------------------|
| เลือกรายผู้มีหน้าที่หักภาษี ณ ที่จ่าย                               | กำหนดดำเริ่มต้น 👻                                                                                  | จัดทำเงินเดือน 😴                                                                                                    | จัดทำ ภ.ง.ด.1 👻                                                                                                    | จัดทำ ภ.ง.ด.2                            | จัดห่า ภ.ง.ด.3 💎                                                                    | จัดทำ ภ.ง.ด.53 💎                                                                                                    | ส่วนช่วยเหลือ 🗢                                                                                                    | ออกจากระบบ | 1          |            |                                                |
|                                                                     |                                                                                                    |                                                                                                    |                                                                                                    | ນັບທຶດ                                   | ดำขอบประกาพ                                                                         |                                                                                                    |                                                                                                    |            |            |            |                                                |
|                                                                     | ผู้มีหน้าที่หักภาษี ณ                                                                              | ที่จ่าย                                                                                                    |                                                                                                    |                                          |                                                                                     |                                                                                                    |                                                                                                    |            |            |            |                                                |
|                                                                     | กรุณาเดือกหน่วยงา                                                                                  | เท้าะจัดทำข้อมูลหลัง<br>เท้าะจัดทำข้อมูลหลัง<br>เลข                                                                                                    | เลขลงทะเป<br>ลขประจำตัวผู้เสียภาษิอ<br>ผู้มีทน่าที่ทักภาษิ ณ ที่<br>แตนก/ส่วน/<br>เลขลงทะเบิ<br>เลขลงทะเบิ<br>มประจำตัวผู้เสียภาษิอา<br>ศำนาหน้า!<br>แตนก/ส่วน/ผี<br>จาไตเป็จใ | มียน 2559 - 010<br>การ                   | 04000   000005<br>  • • •<br>  • • •<br>  • •<br>  • •<br>  • •<br>  • •<br>  •<br> | 7 สาขาที่ 0000<br>                                                                                                    | 0000                                                                                                    |            |            |            |                                                |
|                                                                     | _                                                                                                  | ข้อมลหน่วยง                                                                                                    | านก่อนแปรสภาพ                                                                                                    |                                          |                                                                                     | ข้อมูลหเ                                                                                                    | ม่วยงานหลังแปรสภา                                                                                                    | W          |            |            |                                                |
|                                                                     | รายละเอียดผู้มีหน่<br>เลขอ้างอิงการลง<br>เลขประจำตัวผู้เสียม<br>ชื่อภา<br>นผนก/ส<br>หน่วยงานที่จัด | มัญหันไปข<br>วิทที่หักภาษี ณ ที่จ่ายเ<br>วทะเบียน 2559 -<br>าาษีอากร -<br>สาขาที่ 000099<br>าษาไทย ท่างทุ้มส่วนะ<br>าอังกฤษ -<br>-<br>ส่วน/ฝ้าย ทั่วไป<br>ฟาษ์อมูล ท่างทุ้นส่วนะ | ที่สงทะเบียน<br>(01004000 - 000<br><br>                                                                                                    | 00087<br>                                | รายละเอียด<br>เลขอ่างอิง<br>เลขประจำตัว<br>รื่<br>น<br>หน่วยงาน                     | มัมสังหา<br>มัมีหน้าที่หักภาษี ณ ที่<br>การลงทะเมียน 2559<br>ผู้เสียภาษิอากร<br>สาขาที่ 00000<br>ข้อภาษาไทย บริษัท<br>อภาษาได้จกุลษ<br>ค | ไร่ายที่ลงทะเบียน<br>- [01004000] -<br><br> | - 00000088 |            |            |                                                |
|                                                                     |                                                                                                    |                                                                                                    |                                                                                                    | ຍື່ນຍັນ                                  | คำขอแปรสภาพ                                                                         |                                                                                                    |                                                                                                    |            |            |            |                                                |

รูปที่ 3 : แสดงหน้าจอเปรียบเทียบการค้นหาข้อมูลก่อนบันทึกคำขอแปรสภาพ

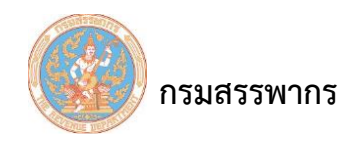

 ผู้ใช้งานตรวจสอบความถูกต้องของข้อมูลการลงทะเบียนก่อนการแปรสภาพ กดปุ่ม "ยืนยันคำขอแปร สภาพ" ระบบแสดงข้อความบันทึกข้อมูลเรียบร้อยแล้ว

| THE REVENUE DEPARTMENT                  | 7                                    |                                                     |                                | ชื่อผู้ใช้ uasr.160 : | Version 1.3.21<br>(ผู้ใช้งานทั้งหมด)<br>วั <b>บนี้</b> -21/12/2559 13:43:43 |                                              |                                |            |         |          |
|-----------------------------------------|--------------------------------------|-----------------------------------------------------|--------------------------------|-----------------------|-----------------------------------------------------------------------------|----------------------------------------------|--------------------------------|------------|---------|----------|
| SEUU הזעושא ופאה וא איסיי               |                                      |                                                     |                                | โปรแกรม 5             | SVSE110:บันทึกค่า:                                                          | <b>เอแปรสภาพ</b>                             |                                |            | -       |          |
| เลือกรายผู้มีหน้าที่หักภาษี ณ ที่จ่าย   | กำหนดด่าเริ่มต้น 🤝                   | จัดห่าเงินเดือน 💎                                   | จัดทำ ภ.ง.ค.1                  | จัดทำ ภ.ง.ด.2         | จัดทำ ภ.ง.ด.3 👘                                                             | จัดทำ ภ.ง.ค.53                               | ส่วนช่วยเหลือ 💿                | ออกจากระบบ |         |          |
|                                         |                                      |                                                     |                                | บันทึก                | ศำขอแปรสภาพ                                                                 |                                              |                                |            |         | <u> </u> |
|                                         | ผู้มีหน้าที่หักภาษี ณ                | ที่จ่าย                                             |                                |                       |                                                                             |                                              |                                |            |         |          |
|                                         |                                      |                                                     | ເລຍລວກະເວັ                     | iuu 2559 - 0100       | 4000 - 0000008                                                              | 7 สาขาที่ 0000                               | 99                             |            |         |          |
| 0.0000000                               |                                      |                                                     | ลงประจำตัวผ่                   |                       |                                                                             |                                              |                                |            |         |          |
|                                         |                                      | ข้อ                                                 | เผ่มีหน่าที่หัก:               | isage                 |                                                                             | ~ ()                                         |                                |            |         |          |
|                                         |                                      | //////                                              |                                | nformation            |                                                                             |                                              |                                |            |         |          |
| 010101000                               | ดรอเวเรือดหม่อยอว                    | แล้วหวัดปวร้องอนจ้                                  |                                | mormadon              |                                                                             | - 2                                          |                                |            |         |          |
|                                         | riştir itteli ini 100 i              | นทางาดทายอมุลทล                                     | ISAMUSAJ                       | 0001: บันทึกข้อมุ     | ุลเรียบร่อยแล้ว                                                             | 100                                          |                                |            |         |          |
|                                         |                                      |                                                     | La                             |                       |                                                                             | 000                                          |                                |            |         |          |
| /////////////////////////////////////// |                                      | Lä                                                  | ขประจำตัวผู้แ                  |                       |                                                                             | - 9                                          |                                |            |         |          |
|                                         |                                      |                                                     |                                |                       |                                                                             |                                              |                                |            |         |          |
|                                         |                                      |                                                     | 1/12                           |                       |                                                                             | - 8                                          |                                |            |         |          |
|                                         |                                      |                                                     | แหม                            |                       |                                                                             | ดกลง                                         |                                |            |         |          |
|                                         | 11/1/1                               | 11/1/1                                              | 11/11/1                        | ค่นหา ล่างจ           | อภาพ กลับหน่าเ                                                              | ផេត                                          | 0000                           |            | 1000    |          |
|                                         |                                      | ช้อมูลหน่วยงานก่อนแปรสภาพ ช้อมูลหน่วยงานหลังแปรสภาพ |                                |                       |                                                                             |                                              |                                |            |         |          |
|                                         | รายละเอียดผู้มีหน<br>เลขอ่างอิงการละ | กำที่หักภาษี ณ ที่จ่าย<br>มทะเบียน 2559 -           | ที่ลงทะเบียน<br>01004000 - 000 | 00087                 | รายละเอียดต<br>เลขอ่างอิง                                                   | มัหน้าที่หักภาษี ณ ที่จ<br>การลงทะเบียน 2559 | ร่ายที่ลงทะเบียน<br>- 01004000 | - 00000088 |         |          |
| 1111111111                              | 100001000111300                      |                                                     | 01004000 - 000                 | 00007                 | 14112 1020                                                                  | 111110 Horb 01 2339                          | -01004000                      | 00000000   | 1118011 | •        |

รูปที่ 4 : แสดงข้อความ บันทึกข้อมูลเรียบร้อยแล้ว

6. หลังระบบโอนย้ายข้อมูลเสร็จสิ้น ผู้ใช้งานสามารถตรวจสอบสถานะการโอนย้ายข้อมูลได้จากส่วนแสดงผล

ด้านล่าง

| กรมพรรรพากร<br>พระเบบภาษิเอินได้มัก ณ พี่จาร |                    |                                            | ระบบภาษีเง้                                                                                                    | ่นได้หัก ณ ที่*<br>WHT Serv<br>โปรแกรม : | ง่าย สำหรับผู้เสีย<br>rices System<br>SVSE110:บันทึกศาข | บภามีอากรใช้งา<br>(ราชการ)<br>อแปรสภาพ | นออนไลน์      | i            | <b>รื่อผู้ใช้</b> uasr.160 | Version 1.3.21<br>(ผู้ใช้งานทั้งหมด)<br>วันที่ :21/12/2559 13:43:43 |
|----------------------------------------------|--------------------|--------------------------------------------|----------------------------------------------------------------------------------------------------|------------------------------------------|---------------------------------------------------------|----------------------------------------|---------------|--------------|----------------------------|---------------------------------------------------------------------|
| เลือกรายผู้มีหน้าที่หักภาษี ณ ที่จ่าย        | กำหนดด่าเริ่มต้น 💎 | จัดทำเงินเดือน 💎                           | จัดฟา ภ.ง.ด.1                                                                                                    | จัดทำ ภ.ง.ด.2 👻                          | จัดห่า ภ.ง.ด.3                                          | จัดทำ ภ.ง.ค.53                         | ส่วนช่วยเหลือ | ออกจากระบบ   |                            |                                                                     |
|                                              | กรุณาเดือกหน่วยงาเ | เล<br>ขึ้อห<br>เท็จะจัดทำข้อมูลหลัง<br>เลข | เลของทะเบ็ก<br>หประจำตัวผู้เสียภาษ์อา<br>มู่มีหน่าที่หักภาษ์ ณ ที่จ่<br>แคนค/ส่วน/ผ้<br>รจากแปรสภาพ<br>เลของทะเบีย<br>ประจำตัวผู้เสียภาษ์อาก<br>สำนาณรับ<br>หวนเตร<br>แลนค/ส่วน/ผ้า<br>จาสแป้ดไหล่ | วม 2559 - 010<br>กร                      | 044000 - 0000008<br>                                    | ราชาที่ 0000<br>                       | 99            |              |                            |                                                                     |
|                                              |                    |                                            |                                                                                                    | ด้บหา ถ้างจ                              | อภาพ กลับหน้าห                                          | ลัก                                    |               |              |                            |                                                                     |
|                                              | แสดง 10 🔻 รายก     | 15                                         |                                                                                                    |                                          |                                                         |                                        | ต้นหา:        |              |                            |                                                                     |
|                                              |                    |                                            | วันที่ยื่นค่าขอ                                                                                                    |                                          |                                                         |                                        | สถานะ         |              | \$                         |                                                                     |
|                                              |                    | วันที                                      | 21/12/2559 เวลา 15                                                                                                    | :03                                      |                                                         | โอนย้ายข้อมูลสำเร็จ                    |               |              |                            |                                                                     |
|                                              | แสดง 1 ถึง 1 จาก 1 | รายการ                                     |                                                                                                    |                                          |                                                         |                                        | หม้าแรก       | ก่อน 1 ถัดไป | สุดท้าย                    |                                                                     |
|                                              |                    |                                            |                                                                                                    | ยินยัน                                   | ส่าขอแปรสภาพ                                            |                                        |               |              |                            | ×                                                                   |

รูปที่ 7 : แสดงส่วนแสดงผล หลังระบบโอนย้ายข้อมูลเสร็จสิ้น

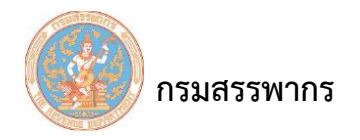

ถ้าไม่สามารถโอนย้ายข้อมูลได้หรือพบปัญหาในการโอนย้ายไฟล์ข้อมูล ผู้ใช้งานสามารถแก้ไขตาม คำแนะนำและบันทึกคำขอแปรสภาพอีกครั้งได้

| IS WASSWINS<br>THE REVENUE DEPARTMENT | 7                                                                                           |                                                  | ระบบภาษี                                                                                                    | เงินได้หัก ณ ที่จ่<br>WHT Servi                                                                                                    | าย สำหรับผู้เสี<br>ices System                                       | ยภาษีอากรใช้งา<br>(ราชการ)             | นออนไลน์                       |             | ชื่อผู้ใช้ uasr.: | Version<br>(ผู้ใช้งา<br>วันนี้ :21/12/2550 |  |  |
|---------------------------------------|---------------------------------------------------------------------------------------------|--------------------------------------------------|----------------------------------------------------------------------------------------------------|----------------------------------------------------------------------------------------------------|----------------------------------------------------------------------|----------------------------------------|--------------------------------|-------------|-------------------|--------------------------------------------|--|--|
| ระบบภาษีเงินโดหัก เม พิจาร            |                                                                                             |                                                  |                                                                                                    | โปรแกรม S                                                                                                    | VSE110:บันทึกค่า                                                     | ขอแปรสภาพ                              |                                |             |                   | Jun .21/12/2335                            |  |  |
| เลือกรายผู้มีหน้าที่หักภาษี ณ ที่จ่าย | กำหนดดำเริ่มต้น 💎                                                                           | จัดทำเงินเดือน 💎                                 | จัดทำ ภ.ง.ด.1 👘                                                                                                    | จัดทำ ภ.ง.ด.2 👻                                                                                                    | จัดฟา ภ.ง.ด.3 🔻                                                      | จัดห่า ภ.ง.ด.53 👻                      | ส่วนช่วยเหลือ 🗢                | ออกจากระบบ  |                   |                                            |  |  |
|                                       |                                                                                             |                                                  |                                                                                                    |                                                                                                    |                                                                      |                                        |                                |             |                   |                                            |  |  |
|                                       | บันทึกคำขอแปรสภาพ                                                                           |                                                  |                                                                                                    |                                                                                                    |                                                                      |                                        |                                |             |                   |                                            |  |  |
|                                       | ผู้มีหน้าที่หักภาษี ณ ที่จ่าย                                                               |                                                  |                                                                                                    |                                                                                                    |                                                                      |                                        |                                |             |                   |                                            |  |  |
|                                       | เลขลงทะเบียน 2559 <u>01004000</u> 00000087 สาขาที่ 0000099                                  |                                                  |                                                                                                    |                                                                                                    |                                                                      |                                        |                                |             |                   |                                            |  |  |
|                                       | เลขประจำตัวผู้เสียภาษิอากร                                                                  |                                                  |                                                                                                    |                                                                                                    |                                                                      |                                        |                                |             |                   |                                            |  |  |
|                                       | ขึ้อผู้มีหน้าที่หักกาษี ณ ที่จ่าย (ห้างหุ้นส่วนคิด สามสหายการบัญษี<br>แผนคล/ส่วน/ปาต (ช้างป |                                                  |                                                                                                    |                                                                                                    |                                                                      |                                        |                                |             |                   |                                            |  |  |
|                                       | แผนก/ส่วน/ผ้าย ทั่วใป                                                                       |                                                  |                                                                                                    |                                                                                                    |                                                                      |                                        |                                |             |                   |                                            |  |  |
|                                       | กรณาเลือกหน่วยงา                                                                            | ารุณาเลือกหน่วยงานที่จะจัดหาข้อมูลหลังจากแปรสภาพ |                                                                                                    |                                                                                                    |                                                                      |                                        |                                |             |                   |                                            |  |  |
|                                       |                                                                                             |                                                  | เลขลงทะเบี                                                                                                    | uu*                                                                                                    | -                                                                    | สาขาที่*                               |                                |             |                   |                                            |  |  |
|                                       |                                                                                             | เลา                                              | ประจำตัวผู้เสียภาษิอา                                                                                                    | ns*                                                                                                    |                                                                      |                                        |                                |             |                   |                                            |  |  |
|                                       |                                                                                             | สำนำหน้าขึ้อ" (กรุณาเลือก ▼                      |                                                                                                    |                                                                                                    |                                                                      |                                        |                                |             |                   |                                            |  |  |
|                                       |                                                                                             |                                                  | าวมส                                                                                                    | 00*                                                                                                    |                                                                      |                                        |                                |             |                   |                                            |  |  |
|                                       |                                                                                             |                                                  | ແຜນຄ/ສ່ວນ/ຝ                                                                                                    | 14.*                                                                                                    |                                                                      |                                        |                                |             |                   |                                            |  |  |
|                                       |                                                                                             |                                                  | รหัสเปิดไ                                                                                                    | ฟล์*                                                                                                    |                                                                      |                                        |                                |             |                   |                                            |  |  |
|                                       |                                                                                             |                                                  |                                                                                                    | ค้นหา ล้างจอ                                                                                                    | อภาพ กลับหน้า                                                        | หลัก                                   |                                |             |                   |                                            |  |  |
|                                       |                                                                                             | ข้อมูลหน่วยง                                     | านก่อนแปรสภาพ                                                                                                    |                                                                                                    |                                                                      | ข้อมูลหน่                              | ่วยงานหลังแปรสภาเ              | п           |                   |                                            |  |  |
|                                       | รายละเอียดผู้มีหน่                                                                          | ม้าที่หักภาษี ณ ที่จ่าย <b>เ</b>                 | ที่ลงทะเบียน                                                                                                    |                                                                                                    | รายละเอียดเ                                                          | ผู้มีหน้าที่หักภาษี ณ ที <sup>่ร</sup> | จ่ายที่ <mark>ลงทะเบียน</mark> |             |                   |                                            |  |  |
|                                       | เลขอ่างอิงการลง                                                                             | งทะเบียน -                                       | -                                                                                                    |                                                                                                    | เลขอ่างอิง                                                           | ทการลงทะเบียน                          |                                |             |                   |                                            |  |  |
|                                       | เลขประจำตัวผู้เสียร                                                                         | กาษีอากร -                                       | •                                                                                                    | -                                                                                                    | เลขประจำตัว                                                          | ผู้เสียภาษิอากร                        | •                              |             |                   |                                            |  |  |
|                                       | đ                                                                                           | สาขาท                                            |                                                                                                    |                                                                                                    |                                                                      | สาขาที                                 |                                |             |                   |                                            |  |  |
|                                       | ชื่ออาห                                                                                     | 11911010                                         |                                                                                                    |                                                                                                    |                                                                      | 201101100                              |                                |             |                   |                                            |  |  |
|                                       | แผนก/ส                                                                                      | ส่วน/ฝ่าย                                        |                                                                                                    |                                                                                                    | -<br>u                                                               | ผมก/ส่วน/ฝ่าย                          |                                |             |                   |                                            |  |  |
|                                       | หน่วยงานที่จัด                                                                              | เท่าข้อมูล                                       |                                                                                                    |                                                                                                    | หน่วยงาน                                                             | ที่จัดทำข้อมูล <sup>*</sup> กรุณาเ     | เลือก 🔻                        |             |                   |                                            |  |  |
|                                       | แสดง 10 🔻 รายศ                                                                              | าาร                                              |                                                                                                    |                                                                                                    |                                                                      |                                        | ค้นหา:                         |             |                   |                                            |  |  |
|                                       | วันที                                                                                       | เย็นศาขอ                                         |                                                                                                    |                                                                                                    |                                                                      | สถานะ                                  |                                |             | \$                |                                            |  |  |
|                                       |                                                                                             |                                                  | ไม่สามารถโอ<br>- ข้อมูลหน่วย<br>- ข้อมูลหน่วย<br>- รายการเงิน<br>- รายการกำห<br>- รายการกำห<br>- ข้อมูลหน่วย<br>- ข้อมูลต่านห                                                                                                    | นย้ายข่อมูลได้เนื่องจาก<br>งานย่อยระดับแผนก<br>งานย่อยระดับฝ่าย<br>ได้<br>มาดราของประเภทเงินไ<br>เนดประเภทเงินได้<br>งานย่อยระดับสำนัก/กอ<br>น่ง                                                                                                    | เตรวจพบข่อมูลในหน่<br>ดั<br>ง/โรงเรียน                               | วยงานหลังแปรสภาพ ประ                   | ะกอบด้วย                       |             |                   |                                            |  |  |
|                                       | ວັນທີ່ 21/12,                                                                               | /2559 ראנז 15:03                                 | <ul> <li>ขอมูลหาบอง</li> <li>ข่อมูลสำนิก</li> <li>ข่อมูลสำนิก</li> <li>ข่อมูลสำนิก</li> <li>ข่อมูลสานิก</li> <li>ข่อมูลสานิก</li> <li>รายการประ</li> <li>รายการประ</li> <li>รายการประ</li> <li>รายการประ</li> <li>รายการหนัง</li> <li>รายการหนัง</li> <li>รายการหนัง</li> <li>รายการประ</li> </ul> | งานเอยชุดมสวน<br>งานประกิเสิงคม<br>เอียดครอบคริวทนิกงาน<br>เอียดครอบคริวทนิกงาน<br>เมื่อหรายไม่สื่อน<br>แข้ดงาน<br>เชื่อหรายไป (ลย.01)<br>มวลผลภาษิปะชาเดือน<br>เสื้อรับรองการทักภาษิ ถ<br>เสื้อรับรองการทักภาษิ<br>มวลผลประจำเดือนแยก<br>มวลผลประจำเดือนแยก | แท้จ่าย (50 ทริ)<br>แท้จ่าย (50 ทริ)<br>บัณทั้จ่าย (50 ทริ)<br>มาตรา | )                                      |                                |             |                   |                                            |  |  |
|                                       | แสดง 1 ถึง 1 จาก 1                                                                          | รายการ                                           |                                                                                                    |                                                                                                    |                                                                      |                                        | หน้าแรก ค                      | iอน 1 ถัดไป | สุดท้าย           |                                            |  |  |
|                                       |                                                                                             |                                                  |                                                                                                    | ยินยันศ                                                                                                    | ่าขอแปรสภาพ                                                          |                                        |                                |             |                   |                                            |  |  |
|                                       |                                                                                             |                                                  |                                                                                                    |                                                                                                    |                                                                      |                                        |                                |             |                   |                                            |  |  |
|                                       |                                                                                             |                                                  |                                                                                                    |                                                                                                    |                                                                      |                                        |                                |             |                   |                                            |  |  |

รูปที่ 8 : แสดงส่วนแสดงผล หลังระบบโอนย้ายข้อมูลไม่สำเร็จ โดยผู้ใช้งานระบบ สามารถตรวจสอบและบันทึกคำ ขอแปรสภาพอีกครั้งได้